# Cloud Computer FL Series

Einux<br/>InterpreteImage: DesktopImage: DesktopImage: DesktopImage: DesktopLinux<br/>InterpreteLinux<br/>InterpreteImage: DesktopImage: DesktopImage: DesktopImage: DesktopImage: DesktopLinux<br/>Image: DesktopImage: DesktopImage: DesktopImage: DesktopImage: Desktop

# [Notice]

Thank you for purchasing cloud computer.

In order to easily use this device, please read the manual before using.

The product version may upgrade in ceaseless, this document is used only as a guide. All of representations, informations and advices within this document, does not constitute any express or implied warranty. If there is any informations of this user manual are subject to change without notice, and don't take any responsibility that manual errors generated or omissions caused.

# [Precautions]

• In order to assure the safety, please select the power adapter appointed or provided by our factory

- In the boot state, please do not directly pulled out power adapter in order to avoid suddenly power off caused damage.
- Please do not move the device when it is running.

• Keep far away from high temperature or low temperature environment, try to keep moistureproof and ventilated working environment.

• Please do not hurl,knock or shake the device,the non-professional workers do not unpack the device without any guides.improper operating will cause damage for device.

• Do not clean the device with harsh chemical or corrosive cleaner.

# Catalogue

| 1 Component                           | 4  |
|---------------------------------------|----|
| 2 Connection                          | 6  |
| 2.1 Connect with Monitor              | 6  |
| 2.2 Connect with Lan Cable            | 8  |
| 2.3 Connect with Mouse&Keyboard       | 8  |
| 2.4 Connect with Mic&Speaker          | 8  |
| 2.5 Connect with Power                | 8  |
| 3 Operating Instruction               | 9  |
| 3.1 Remote Connection Settings        | 9  |
| 3.1.1 Find A Host                     | 9  |
| 3.1.2 Configuration & Shortcut        | 10 |
| 3.1.3 Shutdown & IP address           | 11 |
| 3.2 Control Panel                     | 12 |
| 3.2.1 Network                         | 13 |
| 3.2.2 Display & Sound                 | 14 |
| 3.2.3 Peripherals & Start             | 15 |
| 3.2.4 Date & Time                     | 16 |
| 3.2.5 Password Setting                | 17 |
| 3.2.6 Upgrade & Reset                 | 18 |
| 3.2.7 Language Selection              | 19 |
| 3.2.8 Software & Hareware Information | 20 |
| 3.3 Video Display                     | 20 |
| 3.3.1 Setup of player                 | 20 |
| 3.3.2 Usage of player                 | 20 |
| 3.3.3 Button                          | 21 |
| 4 FAQ                                 | 24 |

# 1 Component

#### **Front Panel**

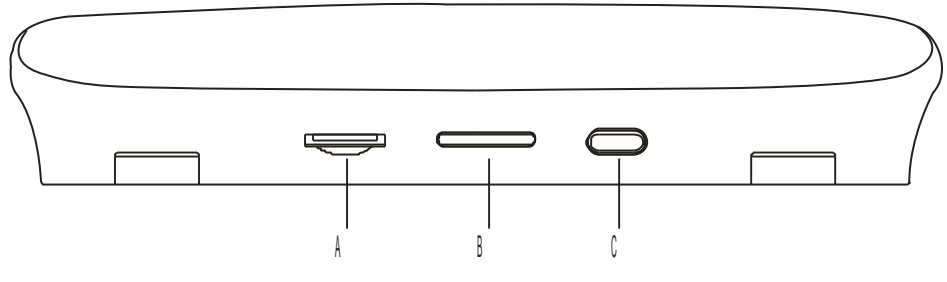

- A: TF card port
- B: Non-opaque Bar
- C: On/Off button

#### **Back Panel**

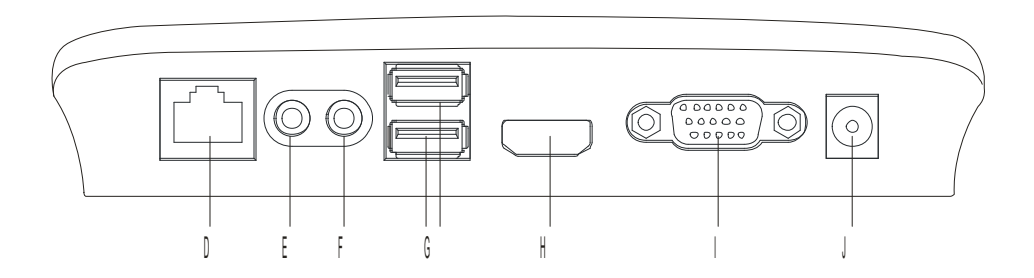

- D: RJ45Lan port
- E: Audio Output SPK Port
- F: Audio Input MIC Port

- G: USB Port 1; USB Port 2
- H:: HDMI Port
- I: VGA Port
- J: 5V/2A Power Port

#### Side Panel

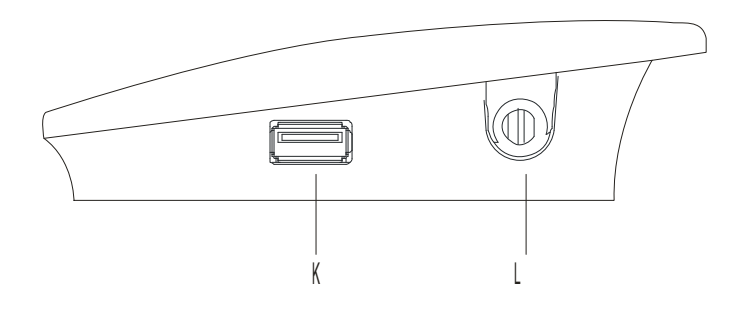

- K: USB port\*3
- L: WIFI antenna port
- K: USB Port 3
- L: WIFI port

# 2 Connection

# 2.1 Connect with Monitor

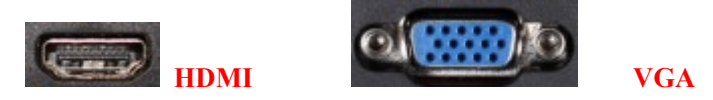

Pls connect LCD signal wire with VGA port of cloud computer.

Pls connect HDMI signal wire with HDMI port of cloud computer if HD display is requested, such as HDTV.Cloud computer FL300 can support dual-screen display.

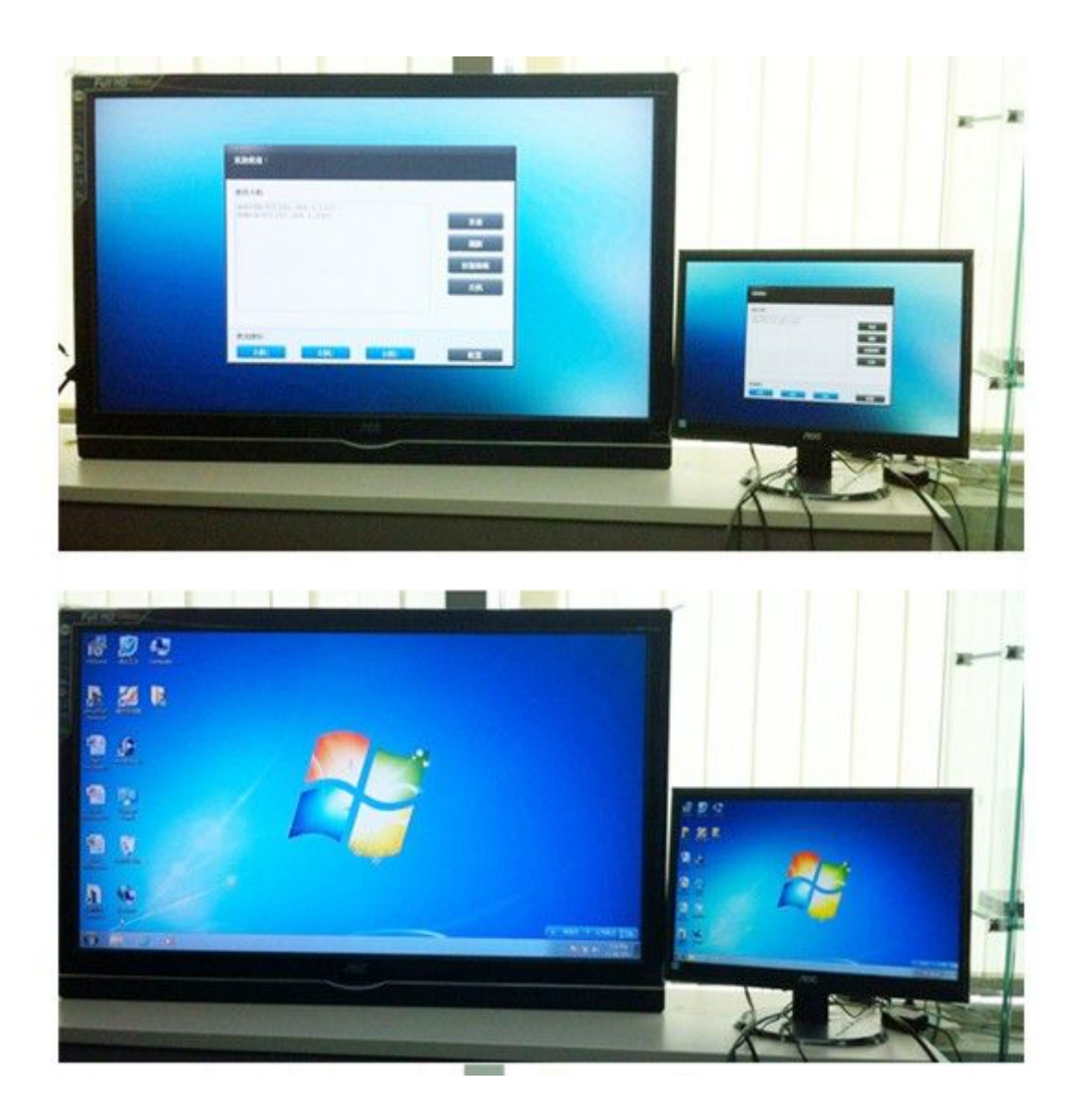

#### 2.2 Connect with LAN Cable

Pls connect LAN cable (10 $\sim$ 100M ) with LAN port of cloud computer,and connect opposite end with switch or router.

### 2.3 Connect with mouse & keyboard

Connect mouse & keyboard with cloud computer by USB 2.0 port.

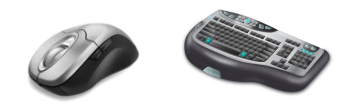

# 2.4 Connect with Mic & Speaker

- 1. Connect Earphone with SPK port
- 2. Connect Mic with MIC port

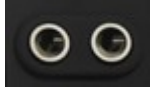

### 2.5 Connect with Power

1) Plug power adapter in, the power indicator light will be green color.

# 3. Operating Instruction

Cloud Computer FL300 is built-in RDP7.1 protocol, it supports 32 bit color and 1080P full screen hd video (local display). FL300 is compatible with 99% of Windows platform application, brings users a rich windows experience.

### 3.1 Remote connection Settings

Plug power adapter in, the device enter boots interface.

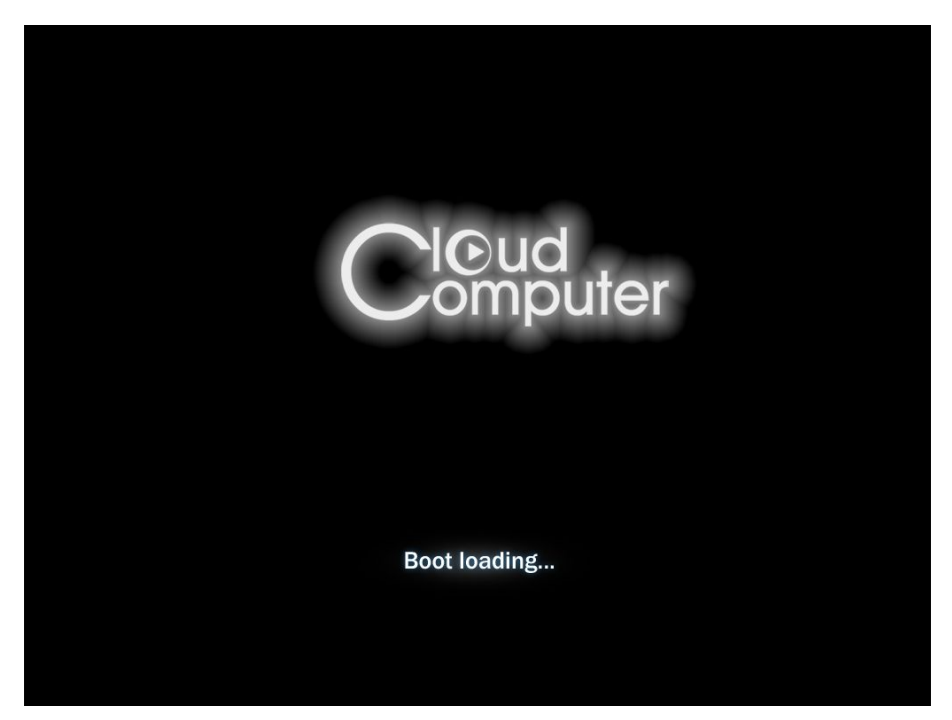

Note: Pls set the resolution in control panel before remote connection, and choose the network settings according to actual network condition. Other functions setup according to personal requirements.

#### 3.1.1 Find A Host

It will automatically search all HOST which has installed **Terminal service** (PIs note that **terminal service** was developed by our company must installed in the server first.)then choose the host record by double-clicking or clicking "connect" in the right side,to enter into the login interface.With user name,password,domain and port info,then enter the remote system.

Note: It may show the host that are not eligible due to network delay,pls click "refresh" in the right side or reboot the device.

| Welcome!                   |               |       |                |
|----------------------------|---------------|-------|----------------|
| Find Hosts<br>WIN7-PC(192. | 168.1.180)    |       |                |
| WANGQIAO(19                | 92.168.1.130) |       | Refresh        |
|                            |               |       | Control Pannel |
| -                          |               |       | Shutdown       |
| Local IP:                  | 192.168.1.133 |       |                |
| Use Shortcut<br>Hostl      | Host2         | Host3 | Configure      |

#### 3.1.2 Configuration & Shortcut

Configuration

To set the related shortcut of HOST login.

**Configuration:** For example,HOST 1,once user input and save IP address,Host name,Password,Port & Domain info under Configuration,it can access to the HOST 1 by the shortcut with info above.

Auto: It will automatically enter into the HOST you choose after rebooting.

If user want to cancel or revise this AUTO function,pls disconnect remote system then enter the "configuration" for settings.

Note: It does not need to input domain if there is not domain in the server.

Port Info is 3389 by default. User can input the new number only when port info is revised in the server, or it is no need.

| Shortc | ut Configure |      |          |      |        |
|--------|--------------|------|----------|------|--------|
| Auto   | IP Address   | User | Password | Port | Domain |
| Host1  |              |      |          | 3389 |        |
| Host2  |              |      |          | 3389 |        |
| Host3  |              |      |          | 3389 |        |
|        |              |      | Save     |      | Back   |

#### 3.1.3 Shutdown and Local IP

Shutdown Click this button, device will shutdown, restart and locked.

After clicking this button , the indicating light will turn red ,the device goes into electricity-saving state. To wake up the device , you only need to push the standby or restart key .

When you click the "Lock" key ,the interface will stay in a locked state ,the "Lock" icon shifts into "Unlock " ,click it one more time will unlock the interface .

| Shutdown |      |
|----------|------|
| Shutdown |      |
| Reboot   |      |
| Lock     | Back |
|          | Back |

Local IP : When linked to network, it will show the IP address of the device.

#### 3.2 Control Panel

**Password of control panel** : the default password is empty, do not need to input

Control Panel

There are eight settings in total :Network display and sound, peripheral and start

Date and Time ,Password,Upgrade and Restore, Language Selection, System information.

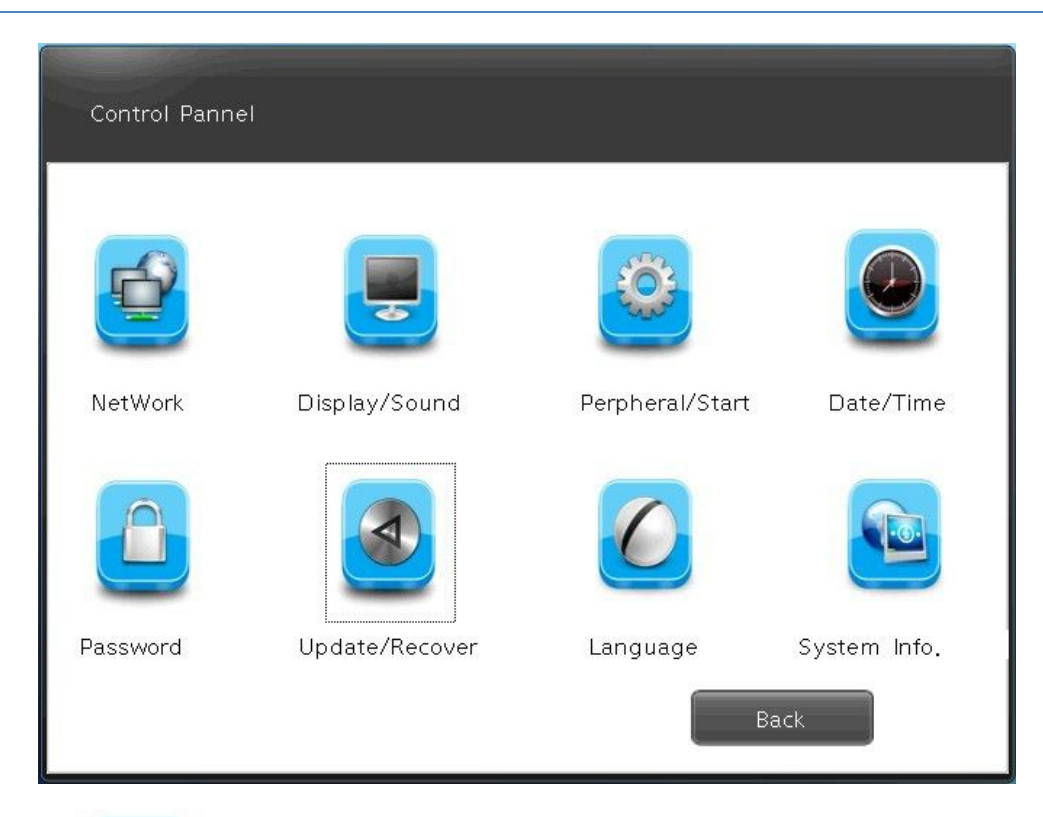

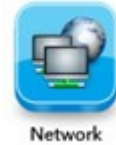

3.2.1 Network

| NetWork                 |                                                    |
|-------------------------|----------------------------------------------------|
| IP Address              | Suse dynamic IP address                            |
| IP Address              | use below IP address                               |
| Mask<br>Route           |                                                    |
| DNS Address             |                                                    |
|                         | • use dynamic DNS address<br>use below DNS address |
| first DNS<br>second DNS |                                                    |
| Check Network           | Times: Check                                       |
|                         | Save Back                                          |

This function is mainly used to set the network of the device ,when using static state , such as the subnet mask ,route , DNS must in accord with current network.

Network test : Mainly used to test if the device and target host computer are connected .

Input IP address of target host computer into :Destination", test number of times into "Number of times ", then click "Test", test result page will display information of network test, MAC address of the Device will be displayed at the left bottom.

| etwork diagnosis |             |      |
|------------------|-------------|------|
| Destination :    | Frequency : | Test |

If the test page don't have rection or slow in reacting , please check if the network cable has been plugged well , columns of "Destination " and " Number of times "have been input completely and if the target host computer is in starting state .

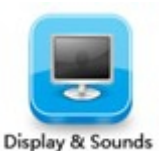

#### 3.2.2 Display and sound

# Set up functions of display and sound after connected with Remote Desktop .

**Resolution :** choose resolution according to the size of monitor , using mouse to click the icon of inverted triangle behind "Resolution" button , then optional list of resolution will be opened , click " Save " after selection , the system will restart itself automatically to load the new resolution .

Refresh rate : default 60 HZ

**Color depth:** there are 16 bit and 32 bit to choose from the color display list after connected with the Remote Desktop

**Sound volume :** dragging the slider to adjust volume when connected with Remote Desktop

**Sound off :** choose it to turn on or off the "sound off" state when connected with Remote Desktop .

| Display/Sound   |                        |    |
|-----------------|------------------------|----|
|                 |                        |    |
| Display Setting |                        |    |
| Resolution      | VGAx1280x720_HDMIx720p | •  |
| Refresh Rate    | 60HZ                   | -  |
| Color Depth     | 16 bpp                 | •  |
| - Sound Setting |                        |    |
| Sound Setting   |                        |    |
| Volume          |                        | -0 |
| Voice           | O Mute                 |    |
|                 | Save Back              |    |

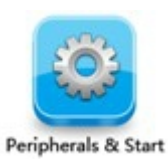

#### 3.2.3 Peripheral and start

Select access equipments used in "Remote" mode

**Forbid U-disk** : The U-dish can't use on remote mode after choosing this icon.

If you want to use U disk in "Remote "mode, cancel the selection, then function of U disk will be opened. The default for this function is on state

| Perphe   | eral/Start        |                      |          |
|----------|-------------------|----------------------|----------|
| [ Perpl  | heral Setting     |                      | ]        |
|          | 🔘 Disable U Disk  |                      |          |
|          | <b>S</b>          |                      |          |
|          | Printer           | Keyboard             | Com Port |
| Start    | Run Program E     | Below When Connected |          |
|          | Run at Below Dire | ctory                |          |
| <u> </u> |                   | Save                 | Back     |

**Unsupported :** printer, keyboard ,serial, set up of startup temporarily .

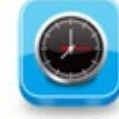

3.2.4 Date and time Date & Time

Used to check date and time in Control Panel .

Click the left or right green icon in date column to adjust month ,use the cursor to click "month" or choose from the drop-down list to set month .

Use cursor to choose year ,you can fast input the year you need directly or click the up or down black triangle arrow to adjust year .

Choose time : use the cursor to choose "hour ", " minute", "second ", input the time you need directly or use the up or down arrow to set it .Click the "Save" icon below to save the settings of date and time you have set .

| Date/Tim | e<br>Jate a | nd Tir | ne — |     |     |     |      |            |
|----------|-------------|--------|------|-----|-----|-----|------|------------|
| Date     |             |        |      |     |     |     |      | Time       |
| G        |             |        |      |     |     |     | 0    |            |
|          | Sun         | Mon    | Tue  | Wed | Thu | Fri | Sat  |            |
| 1        |             |        |      |     | 1   | 2   | 3    | ( )        |
| 2        | 4           | 5      | 6    | 7   | 8   | 9   | 10   |            |
| 3        | 11          | 12     | 13   | 14  | 15  | 16  | 17   |            |
| 4        | 18          | 19     | 20   | 21  | 22  | 23  | 24   |            |
| 5        | 25          | 26     | 27   | 28  | 29  | 30  | 31   |            |
| 6        | 11          |        |      |     |     |     | 17   |            |
|          |             |        |      |     |     |     |      | 00:00:15 🗘 |
|          |             |        |      |     |     |     |      |            |
|          |             |        |      |     |     | _   |      |            |
|          |             |        |      |     |     |     | Save | Back       |
| L        |             |        |      |     |     |     |      |            |

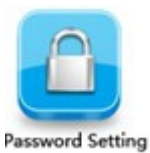

#### 3.2.5 Password

System default password is empty

Change password : after changing password , exit Control Panel and enter again ,you need to input the new password

Create password : when you change the password to empty , you can create a new password in this column.

| - Setup New Passwor | d        | <br> |  |
|---------------------|----------|------|--|
| Setup New Passwork  | u<br>    |      |  |
| Setup               | Password |      |  |
| Confirm             | Password |      |  |
| - Change Password — |          | <br> |  |
| Old                 | Password |      |  |
| New                 | Password |      |  |
| A.9. 90.027         |          |      |  |

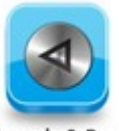

3.2.6 Upgrade and restore Upgrade & Reset

This function is used to do the upgrade and restore to default of the device

| Update/Recover     |               |
|--------------------|---------------|
| - Update Firmware  | Online Update |
| Recover            |               |
| Recover to Default |               |
| Save Setting       | Load Setting  |
|                    | Back          |

**Local upgrade** : Copy upgrade bag to U disk or SD card , then click local upgrade , the device will be upgraded to new version .

Attention: Please wait patiently during the upgrading process , please do not move the device, do not draw out U disk , do not cut off electricity .

#### Restore to default

This function will restore the device to factory state, please use it cautiously .lt will clear off all the settings .

Saving settings : this option is used to save related settings set in current control panel .

The settings will be save as a file , when you need to use them next time ,just load them .

Loading settings: execute loading process to settings saved by users, use the cursor to choose saved rdp suffix files, double click it will load and reproduce saved settings of last time, choose " delete file point " can delete this setting file.

If the current resolution and that of saved settings are the same , the system will not restart during loading process ,if not ,the system will restart itself and then the resolution take effect .

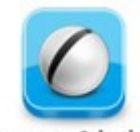

3.2.7Language option Language Selection

Select language displayed in Control Panel , the system now support Chinese and English .

Choose one language then click "Save" to save the current selection , click "Return" to cancel selection .

| Select Language                |                     |      |
|--------------------------------|---------------------|------|
| Please select a langu<br>Zh_EN | age                 |      |
|                                | Can you read this ? |      |
|                                | Save                | Back |

#### 3.2.8 Information of software and hardware

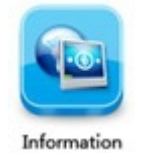

# 3.3Video play

#### 3.3.1 Setup of player

Put the setup.exe and ShinePlayer.msi of the disk under the catalogue of server host machine .Double click stup.exe file , install playing plug-in units of server port .

After the installation ,restart the host machine .

#### 3.1.2Usage of player

1)Choose the player icon **W** and double click it to open it in the remote desktop ,then add some files to play.

2)Choose a video file ,click the right button of mouse and select "Using ShinePlayer to open it " in menu list to use the player .

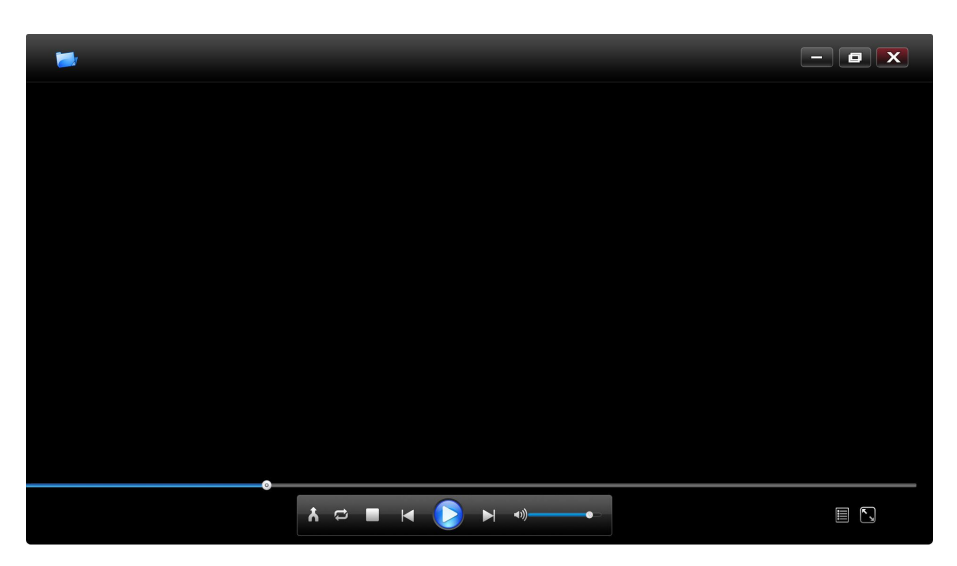

#### 3.3.3 Button Feature

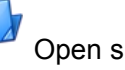

Open single file

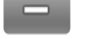

Minimize player interface

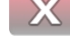

Exit player interface

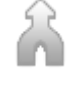

Play Video file at ramdom

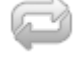

Play Video file circularly

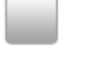

Stop play video

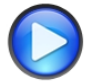

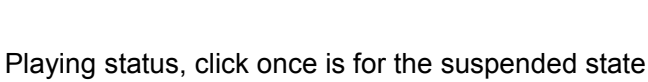

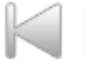

Short Press will switch to next or previous file, long press will fast forward or fast backward

Click will switch to muted state

Volume bar, drag the slider to adjust the video volume

Note:Please adjust video volume on display menu panel when plug HDMI cable.

Video progress bar, drag the slider directly to adjust fast forward and fast backward.

The former is for present video playing time ,and the latter is for Video total duration.

Click enter into the list of the files ,that is the interface as below,

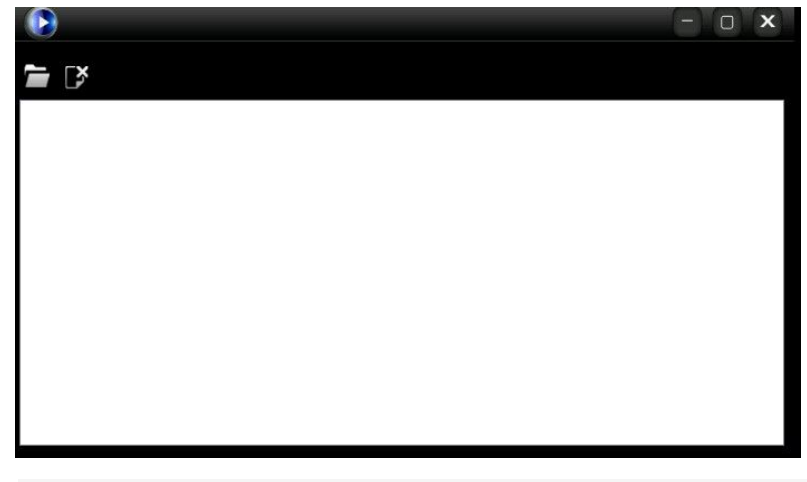

You can add multiple files on the list interface below the green font bar that displays the number of the add files.

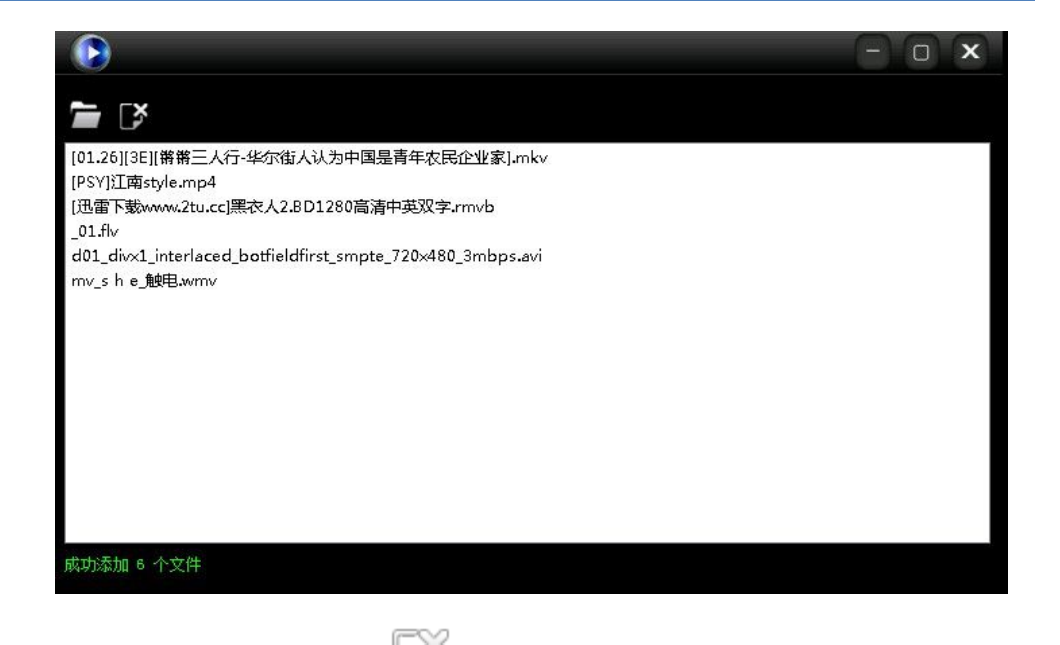

Select one file and click then will delete the listed file records ,such as shown below is the interface for one deleted file from the list .

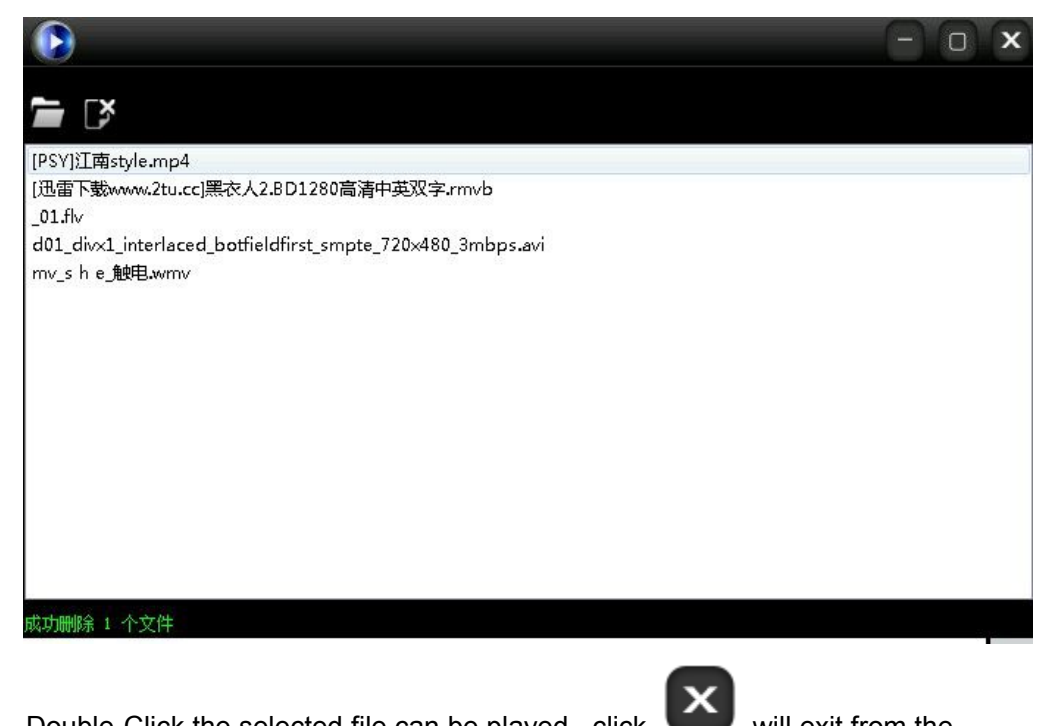

Double-Click the selected file can be played. ,click list ,back to play interface.

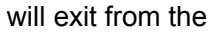

# **4** FAQ(Frequently Asked Questions)

#### ★What is RDP?

Remote Display Protocol (RDP) is a proprietary protocol developed by Microsoft, which based on multi-user windows and provides a user with a graphical interface to another computer over a network connection. Mainly used to connect Windows 2000 Server or Windows Server 2003 with a client service.

#### ★Which video file can't be played?

This product support RMVB, RM, AVI, MP4, MKV, FLV, and WMV main stream formats. Firstly check if the file formats is supported by this product or not, for those file formats cannot be supported by the product, it may can't be played; if supported file format can't be played, please use the computer play this file, if it still can't be played, maybe the file has been damaged.

#### ★Flash device doesn't recognize.

Please exit remote interface, back to Control Panel in Welcome page, view in the Peripherals and Set up, and confirm disable Flash device is not selected, if still doesn't recognize, please confirm whether the Flash device can be recognized on the computer or not.

# ★The LAN already connected, but the cloud computer welcome page can't refresh the server information.

Please make sure cloud computer has installed authorized Shine Player, manual refresh identification, if still can't refresh out, please input "services.msc" on server start->run, open the service manager, check whether Terminal Service start or not, and please set this service on auto start.

#### ★How to install player software?

Please confirm the computer have installed dotNetFx Service, if not please install, please uncompressed the player software on the server any directory, then double-click setup.exe, start install, after that restart computer; it can use after boot, note: if the computer has installed 360antivirus software, please choose allowed to use.

#### **★**When the player installation appear code for 1001 wrong tip.

Please input "cmd" on start->run, open the console, and input "sc delete Terminal Service", key Enter, exit console, and reinstall again.

#### ★No sound on remote desktop mode

Please exit remote interface, back to control panel in welcome page, check whether mute are selected in display and voice or not. If the video is still no sound, please check whether the sound service is running in task manager or not, if running, then terminate the service and reopen.

#### ★How to modify server port?

1.Open start->run , input "regedit", open the registry, go in the path

[HKEY\_LOCAL\_MACHINE\SYSTEM\CurrentControlSet\Control\TerminalServ er\Wds\rdpwd\Tds\tcp]

Find out "PortNamber", its default value is 3389, you can changed to which port you want, e.g 3380,Pay attention to use the decimal.

Turn it on again

2.[HKEY\_LOCAL\_MACHINE\SYSTEM\CurrentControlSet\Control\TerminalSer ver\WinStations\RDP-Tcp]

Find out "PortNamber", it default value is 3389, you can change to which port you want, such as 3380. Pay attention to use the decimal. If the Windows system is XP or 2003, just reboot system and use the port 3380 for remote desktop connection.

3.[In Vista or Win7, the Client is still unable access to remote desktop connection. Because the Vista or Win7 has own firewall. You also need to modify firewall policy through registration list.

Go in

[HKEY\_LOCAL\_MACHINE\SYSTEM\CurrentControlSet\services\SharedAcce ss\Defaults\FirewallPolicy\FirewallRules],Find out "RemoteDesktop-In-TCP", changed all of 3389 to 3380, and go in again

[HKEY\_LOCAL\_MACHINE\SYSTEM\CurrentControlSet\services\SharedAcce ss\Parameters\FirewallPolicy\FirewallRules],Find out "RemoteDesktop-In-TCP", changed all of 3389 to 3380 ,save and reboot computer will only take effect, then you can use the port 3380 for remote desktop connection in future.

#### ★How to set up the display resolution for device?

Please long press standby or restart button, after reboot the display resolution will be automatically reset to default 720P, interface is normal display.

Individual monitor cannot reach the best performance regardless of which resolution

Open panel menu on display, select automatically adjust size.

# ★When the device choose 32-bit color, remote desktop icon display still fuzzy, you need to do the following settings on the server :

When virtual machine operate system is Win7, enter into control panel -Appearance and Personalization-adjust resolution-senior setting-monitor-color-true color(32 bit) save and then ok.

When virtual machine operating system is WIN XP,enter into virtual desktop, in the taskbar click "start" > "run", display operation window,input command"MMC" in operation window and click "ok".

| an-in                                    | Vendor                         |   |       | Console Root | Edit Extensions |
|------------------------------------------|--------------------------------|---|-------|--------------|-----------------|
| ActiveX Control<br>Authorization Manager | Microsoft Cor                  |   |       | 1>           | Remove          |
| Certificates<br>Component Services       | Microsoft Cor<br>Microsoft Cor | ш |       |              | Move Up         |
| Computer Managem                         | Microsoft Cor                  |   |       |              | Move Down       |
| Device Manager                           | Microsoft Cor                  |   | Add > |              | L               |
| Disk Management                          | Microsoft and                  |   |       |              |                 |
| Event Viewer                             | Microsoft Cor                  |   |       |              |                 |
| Folder                                   | Microsoft Cor                  |   |       |              |                 |
| Group Policy Object                      | Microsoft Cor                  |   |       |              |                 |
| IP Security Monitor                      | Microsoft Cor                  |   |       |              |                 |
| IP Security Policy M                     | Microsoft Cor                  |   |       |              |                 |
| Link to Web Address                      | Microsoft Cor                  | - |       |              | Advanced        |
| <u>.</u>                                 |                                | - | j L   |              | Havancean       |
|                                          |                                |   |       |              |                 |

1. Click "add" and select "Standalone Snap-in" - "Group Policy Object Editor".

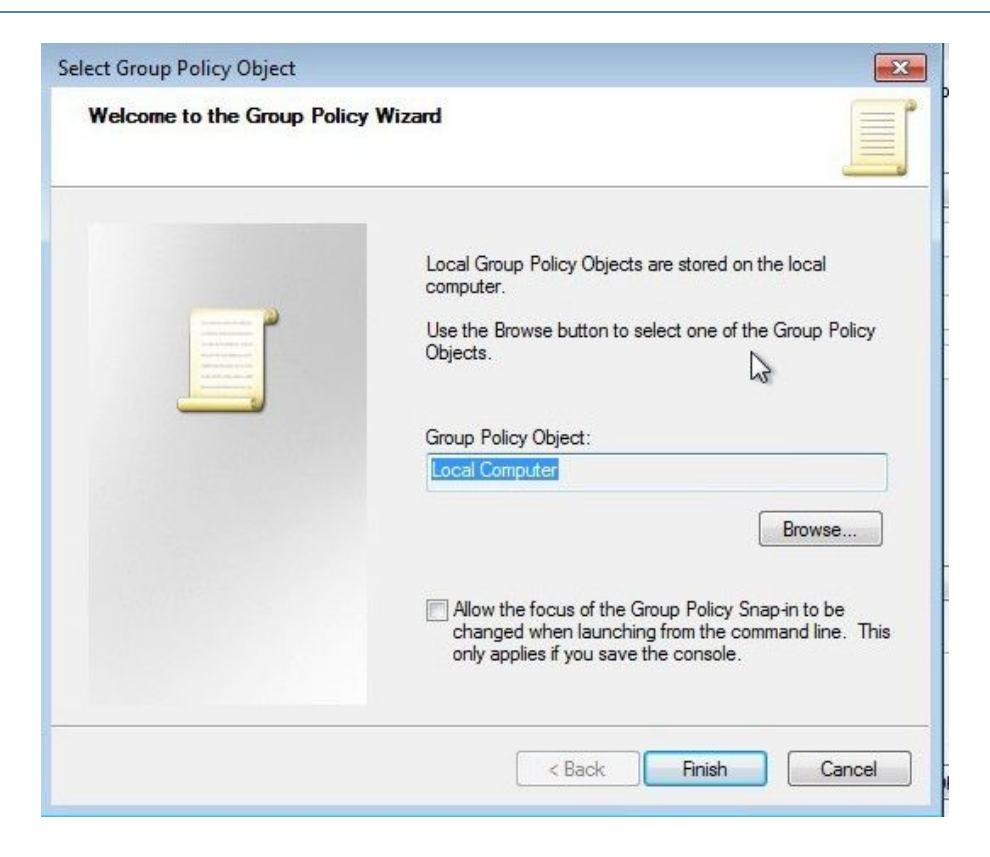

2. Click 'add', display window "Select Group Policy Object", click" finish".

| Console1 - [Console Root | 1                       |                |
|--------------------------|-------------------------|----------------|
| File Action View I       | avorites Window Help    | _ <i>8</i> ×   |
|                          |                         |                |
| Console Root             | Name                    | Actions        |
| Local Computer Pol       | J Local Computer Policy | Console Root 🔺 |
|                          |                         | More Actions > |
|                          |                         | 13             |
|                          |                         |                |

3.Add Group Policy Object successfully as shown

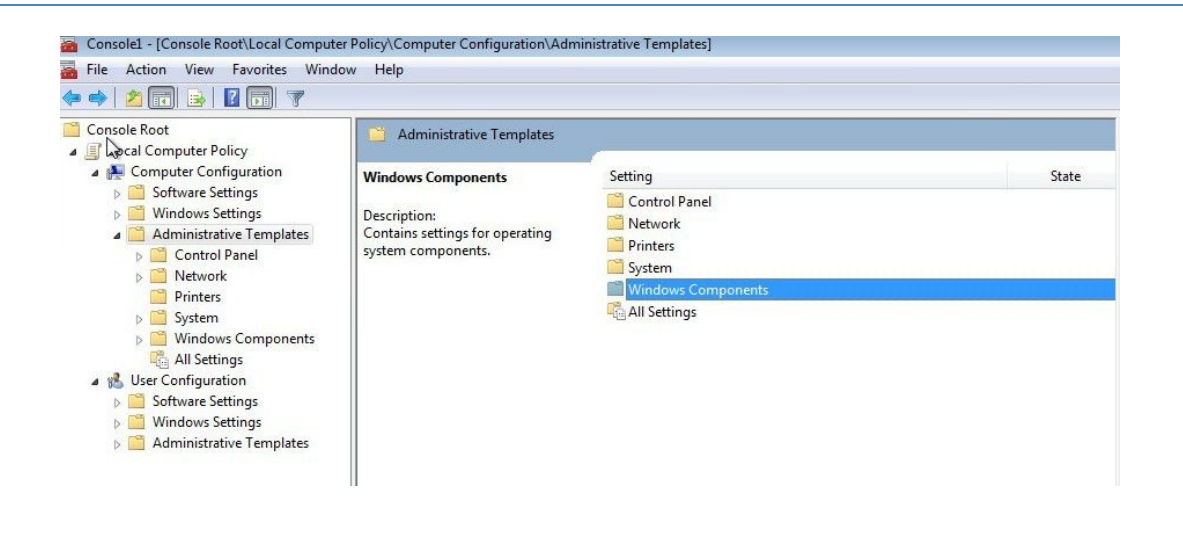

4.On left side "Local Computer Policy" choose "Computer Configuration>Administrative Templates>Windows Components>Terminal Services", as the picture:

|                                                                                                    | ow ricp                                                                                                    |                                                                                                    |                                       |                    |
|----------------------------------------------------------------------------------------------------|----------------------------------------------------------------------------------------------------|----------------------------------------------------------------------------------------------------|---------------------------------------|--------------------|
| Console Root                                                                                                    | Windows Components                                                                                                    | Catting                                                                                                    | Chata                                 | Actions<br>Windows |
| <ul> <li>Software Settings</li> <li>Administrative Templates</li> <li>Control Panel</li> <li>Network</li> <li>Printers</li> <li>System</li> <li>Windows Components</li> <li>All Settings</li> <li>Software Settings</li> <li>Windows Settings</li> <li>Administrative Templates</li> </ul> | Description:<br>Controls configuration of Remote<br>Desktop Services technologies that<br>enable access to a server running<br>Windows-based programs or the full<br>Windows desktop | ActiveX Installer Service ActiveX Installer Service AutoPlay Policies Backup Binettrics RtLocker Drive Encryption Credential User Interface Detktop Window Manager Digital Locker Event Forwarding Event Forwarding Event Forwarding Event Service Vernet Service Location and Sensors Location and Sensors Location and Sensors NetWeetProjector Online Assistance Parental Controls Presentation Settings Remate Detktop Services | , , , , , , , , , , , , , , , , , , , | Remote I<br>Mon    |

5.double-click "maximum color depth limitation", display "maximum color depth limitation property" as picture shown, choose "24-bit", click confirm

| 📸 Console1 - [Console Root\Local Computer Pol | licy\Computer Configuration\Administ | trative Templates\Windows Components\Remote Desktop Services]     |                |
|-----------------------------------------------|--------------------------------------|-------------------------------------------------------------------|----------------|
| 🚡 File Action View Favorites Window           | Help                                 |                                                                   | -              |
| 🗢 🤿 🖄 📷 🔒 🖬 🔽 🔽                               |                                      |                                                                   |                |
| a 🚞 Windows Components 🛛 🗐                    | Remote Desktop Services              |                                                                   | Actions        |
| ActiveX Installer Service                     |                                      |                                                                   | Remote (       |
| Application Compatit                          | Remote Desktop Session Host          | Setting Sta                                                       | ate Mar        |
| AutoPlay Policies                             |                                      | 🛗 RD Licensing                                                    | WO             |
| Backup                                        | Description:                         | Remote Desktop Connection Client                                  | Remote [       |
| Biometrics                                    | ontrois configuration of a Remote    | Remote Desktop Session Host                                       | Mor            |
| Credential User Interfa                       |                                      |                                                                   |                |
| Deskton Gadgets                               |                                      |                                                                   |                |
| Desktop Window Mar                            |                                      |                                                                   |                |
| 🛗 Digital Locker                              |                                      |                                                                   |                |
| 📔 Event Forwarding                            |                                      |                                                                   |                |
| 👂 🧮 Event Log Service 🛛 🚊                     |                                      |                                                                   |                |
| Event Viewer                                  |                                      |                                                                   |                |
| Game Explorer                                 |                                      |                                                                   |                |
|                                               |                                      | 1111 T 11 100 1 C 110 10 10 10 10 10                              | D. I.D. II     |
| Console1 - [Console Root\Local Computer       | Policy/Computer Configuration/Adm    | hinistrative Templates\Windows Components\Remote Desktop Services | (Remote Deskto |
| File Action View Favorites Window             | v Help                               |                                                                   |                |
| 🗢 🔿 🙇 🗊 🔒 🚺 🗊 🍸                               |                                      |                                                                   |                |
| Biometrics                                    |                                      | 2                                                                 | r              |
| Bitl ocker Drive Encryr                       | Kemote Desktop Session Host          | t                                                                 |                |
| Credential User Interfa                       | Remete Cassies Fastingen and         | Setting                                                           | Ctata          |
| Desktop Gadgets                               | Remote Session Environment           | Setting                                                           | State          |
| Desktop Window Mar                            | Description:                         | Connections                                                       |                |
| Digital Locker                                | Controls configuration of the user   | Device and Resource Redirection                                   |                |
| Event Forwarding                              | interface in Remote Desktop Service  | es Licensing                                                      |                |
| Event Log Service                             | sessions                             | Printer Redirection                                               |                |
| Event Viewpe                                  |                                      | Profiles                                                          |                |
| 🛗 Game Explorer                               |                                      | RD Connection Broker                                              |                |
| 📔 HomeGroup                                   |                                      | Remote Session Environment                                        |                |
| Internet Explorer                             |                                      | Security                                                          |                |
| Internet Information S                        |                                      | Session Time Limits                                               |                |
| 🞽 Location and Sensors 🗮                      |                                      | Temporary folders                                                 |                |
| NetMeeting                                    |                                      |                                                                   |                |
| Network Projector                             |                                      |                                                                   |                |
| Console1 - [Console Root\Local Computer ]     | Policy\Computer Configuration\Adm    | ninistrative Templates\Windows Components\Remote Desktop Services | \Remote Deskto |
| File Action View Favorites Window             | v Help                               |                                                                   |                |
| 🗢 🤿 🗖 🕞 🔒 🛛 🕅 🍞                               |                                      |                                                                   |                |
|                                               |                                      | No.                                                               |                |
| Biometrics                                    | Remote Session Environment           |                                                                   |                |
| Credential User Interfe                       |                                      | - (                                                               |                |
| Credential User Interfa     Decktop Gadgets   | Limit maximum color depth            | Setting                                                           | State          |
| Desktop Window Man                            | Calls and increased in a             | Always show desktop on connection                                 | Not configured |
| Digital Locker                                | T                                    | E Configure RemoteFX                                              | Not configured |
| Event Forwarding                              | Requirements:                        | Enforce Removal of Remote Desktop Wallpaper                       | Not configured |
| Event Log Service                             | At least Windows XP Professional     | 🗉 Limit maximum color depth                                       | Not configured |
| Fvent Viewer                                  | or Windows Server 2003 family        | E Limit maximum display resolution                                | Not configured |
| Game Explorer                                 | Description                          | E Limit maximum number of monitors                                | Not configured |
| HomeGroup                                     | This policy setting allows you to    | Doptimize visual experience for Remote Desktop Services sess      | Not configured |
| ▷ Internet Explorer                           | specify the maximum color            | Doptimize visual experience when using RemoteFX                   | Not configured |
| Internet Information S                        | resolution (color depth) for         | Remove "Disconnect" option from Shut Down dialog                  | Not configured |
| Location and Sensors                          | Remote Desktop Services              | Remove Windows Security item from Start menu                      | Not configured |
| NetMeeting                                    | connections.                         | Set compression algorithm for RDP data                            | Not configured |
| Network Projector                             | You can use this policy setting to   | Start a program on connection                                     | Not configured |
| 📔 Online Assistance                           | set a limit on the color depth of    |                                                                   |                |
| Parental Controls                             | any connection using RDP.            |                                                                   |                |
| Presentation Settings                         | improve connection performance       |                                                                   |                |
| a 🧮 Remote Desktop Servi                      | particularly over slow links, and    |                                                                   |                |

| Limit maximum color depth                                                                                               |               | Previous Setting                                                                                                    |
|----------------------------------------------------------------------------------------------------|---------------|----------------------------------------------------------------------------------------------------|
| <ul> <li>Not <u>C</u>onfigured Comment:</li> <li> <u>E</u>nabled         Disabled         Supported on:     </li> </ul> | At least Winc | lows XP Professional or Windows Server 2003 family                                                                                                    |
| Options:                                                                                                    |               | Help:                                                                                                    |
| Color Depth Client Compatible<br>Client Compatible<br>15 bit<br>16 bit<br>24 bit<br>32 bit                              |               | This policy setting allows you to specify the maximum color<br>resolution (color depth) for Remote Desktop Services<br>connections.<br>You can use this policy setting to set a limit on the color depth of<br>any connection using RDP. Limiting the color depth can improve<br>connection performance, particularly over slow links, and reduce<br>server load.<br>If you enable this policy setting, the color depth that you specify<br>is the maximum color depth allowed for a user's connection over<br>RDP. The actual color depth for the connection is determined by<br>the color support available on the client computer. If you select<br>"Client Compatible," the highest color depth supported by the<br>client will be used.<br>Note: A color depth of 24 bit is only supported on Windows XP<br>Professional and Windows Server 2003.<br>If you disable or do not configure this policy setting, the color<br>depth for connections is determined by the "Limit Maximum |